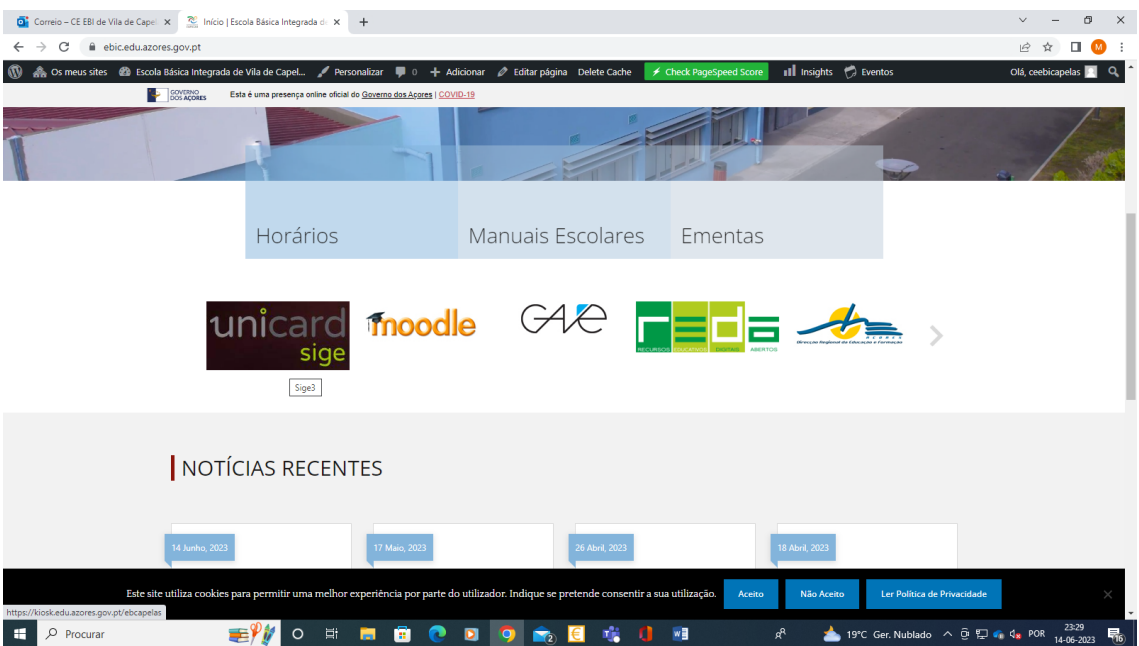

ACESSO ao unicardSIGE (on line)

1 – O acesso à página pessoal de cada utilizador faz-se através do unicard SIGE, da página da escola (<u>https://ebic.edu.azores.gov.pt/</u>) ou em alternativa pelo link https://kiosk.edu.azores.gov.pt/ebcapelas

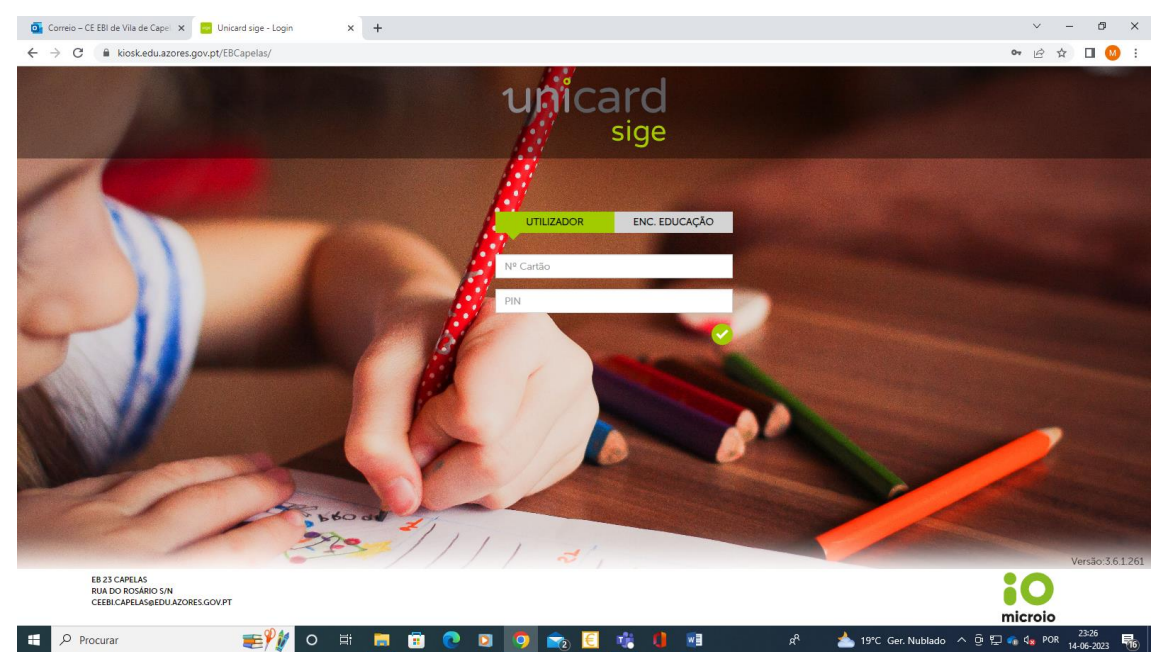

2 – As credênciais de acesso do utilizador são:

- N.º Cartão (número de processo do aluno ou número do cartão SIGE)
- PIN (4 números, o dia de nascimento e o mês de cada utilizador)
  - Exemplo um utilizador que tenha nascido no dia 31 de dezembro terá como PIN 3112

NOTA: o PIN poderá ser alterado pelo utilizador

| Correio - CE EBI de Vila de Capel X Unicard sige - Página inicial X -                                                                                                    | +                                                                                             | ∨ - Ø X |
|----------------------------------------------------------------------------------------------------|-----------------------------------------------------------------------------------------------|---------|
| C S C Koskeduzores.govpt/EEcapelas/Home/Index                                                                                                    | SALDO: 10,0                                                                                   | Ø€      |
| с InovarSIGE м                                                                                                    | Aovimentos Mensagens Refeições Acessos Horário Documentos Carregamentos                       |         |
| AP Uncard State Calendaria   AP Uncard State Calendaria   Calendaria Calendaria   Display Calendaria Calendaria   Display Calendaria Calendaria | Sem informação para apresentar<br>1900<br>1100<br>1100<br>1100<br>1100<br>1100<br>1100<br>110 |         |

3- Na página inicial o utilizador terá disponível todos os menus.

| SGE                 | x 🔯 Entrega dos Registos de Avaliaçãos de Avaliaçãos de Avaliaçãos de Carregamentos x 🧧 Lista x 🕇 🕂 |  |
|---------------------|----------------------------------------------------------------------------------------------------|--|
| G Gmail 💶 YouTube 💡 | Mapor 🚦 Correlo – CEebi Cap                                                                         |  |
|                     | novimentos Mensagens Refeições Acessos Horário Documentos Carregamentos                             |  |
|                     |                                                                                                    |  |
|                     |                                                                                                    |  |
|                     | TELEMÓVEL (carregamentos via MB Way)                                                                |  |
|                     | TELEMÓVEL ALTERNATIVO (carregamentos via MB Way)                                                    |  |
|                     | Powered By<br>Unicard<br>Wallet                                                                     |  |

4 – Para efetuar carregamentos através do unicard SIGE, o utilizador deverá preencher os dados pessoais solicitados (o número de telemóvel é obrigatório para garregamentos através da MBway

| Correio – CE EBI de Vila de Cape 🗙 📴 Unicard sige - | × +                                             |                                                                                                    | ~ - Ø X     |
|-----------------------------------------------------|-------------------------------------------------|----------------------------------------------------------------------------------------------------|-------------|
| ← → C ≧ kiosk.edu.azores.gov.pt/EBCapelas/Cha       | arging/Index                                    |                                                                                                    | @ \$ 🛛 🔘 :  |
| unica                                               | ard                                             |                                                                                                    |             |
|                                                     | sige                                            | SALDO: 10,00€                                                                                                    |             |
| InovarSIGE                                          | Movi                                            | imentos Mensagens Refeições Acessos Horário Documentos Carregamentos                                                                |             |
|                                                     |                                                 | Carregar Dados pessoais Documentos                                                                                                  |             |
|                                                     |                                                 |                                                                                                    |             |
|                                                     |                                                 |                                                                                                    |             |
| Jà p.<br>com                                        | ode começar a utilizar<br>nodamente, de forma e | o nosso serviço de carregamentos! Selecione uma das opções abaixo e comece já a usufruir do serviço<br>rficaz e segura.             |             |
|                                                     | _                                               | Imediato – Carrenamento com referência MR dinâmica e de utilización única (ruma                                                     |             |
|                                                     | MB Ca                                           | rregar referência diferente para cada carregamento).                                                                                |             |
|                                                     |                                                 | rregar Imediato - Carregamento utilizando o saldo da sua conta bancária.                                                            |             |
|                                                     | <b>V</b> Ca                                     | rregar Imediato - Carregamento utilizando o seu saldo MEO Wallet.                                                                   |             |
|                                                     |                                                 | arregar Até 24h - Carregamento com referência MB válida por 1 ano (a mesma referência para todos os carregamentos ao longo do ano). |             |
|                                                     | the payshop ⊂a                                  | irregar. Imediato - Carregamento com PayShop.                                                                                       |             |
|                                                     |                                                 | Powered By                                                                                                    |             |
|                                                     |                                                 | unicard                                                                                                    |             |
| Procurar 🚅 🖓 🎁                                      |                                                 | 〒 📭 🔽 🧑 📻 🧃 📲 🦧 🔺 19°C Ger. Nublado へ 🖗 💭 🕯                                                                                         | 4 POR 23:45 |

5- Terá à sua disposição diferentes formas de carregamento.

NOTA: Os carregamentos através das opções com referência MB têm um custo, a deduzir ao valor carregado.

## Aquisição de Refeições Escolares

Para adquirir refeições escolares, através do unicardSIGE (on line), selecionar o separador "Refeições" e marcar na agenda os dias pretendidos.

| 🎇 Início   Escola Básica Integrada de 🗙 📴 Unicard                              | sige - Refeições 🛛 🗙 | 📴 Editar     | ×                      | +             |                   |                 |         | ∨ - © ×                               |
|--------------------------------------------------------------------------------|----------------------|--------------|------------------------|---------------|-------------------|-----------------|---------|---------------------------------------|
| $\leftrightarrow$ $\rightarrow$ C $\blacksquare$ kiosk.edu.azores.gov.pt/EBCap | pelas/Meals/Index    |              |                        |               |                   |                 |         | ie 🖈 🛛 😡 :                            |
| Ġ Gmail 💶 YouTube 💡 Maps 👫 Correio – Cl                                        | Eebi Cap             |              |                        |               |                   |                 |         |                                       |
| 🖶 Inovar                                                                       | SIGE                 | Movimentos M | ensagens <b>Refeiç</b> | ões Acessos H | lorário Documente | os Carregamento | s       |                                       |
|                                                                                |                      |              |                        |               |                   |                 |         |                                       |
|                                                                                |                      |              |                        |               |                   |                 | •       |                                       |
|                                                                                | SEGUNDA              | TERÇA        | QUARTA                 | QUINTA        | SEXTA             | SÁBADO          | DOMINGO |                                       |
|                                                                                | 28                   | 29           | 30                     | 31            | 1                 | 2               | 3       |                                       |
|                                                                                |                      |              |                        |               |                   |                 |         |                                       |
|                                                                                | 4                    | 5            | 6                      | 7             | 8                 | 9               | 10      |                                       |
|                                                                                | 11                   | 12           | 13                     | 14            | 15                | 16              | 17      |                                       |
|                                                                                | 18                   | 19           | 20                     | 21            | 22                | 23              | 24      |                                       |
|                                                                                | 25                   | 26           | 27                     | 28            | 29                | 30              | 1       | ^                                     |
| Procurar                                                                       | H 💽 🗖                | 💼 🔕 📘        | 🧧 🧭 💶                  | 💶 🤹 🤇         | · 🚾 🧿             |                 |         | 24°C Parc. Ensol \land 💊 🏗 4》 18:25 📑 |